## **Connecting to BHSU-Secure Network for Android**

| BHSU-Secure                              |                   |                    |
|------------------------------------------|-------------------|--------------------|
| PEAP                                     |                   | ▼                  |
| Phase 2 authentication                   |                   |                    |
| None                                     |                   | •                  |
| CA certificate                           |                   |                    |
| Do not validate                          |                   | ~                  |
| No certificate specified. Yo<br>Identity | ur connection wil | ll not be private. |
| john.doe@yellowja                        | ackets.bhsi       | ı.edu              |
| Anonymous identity                       |                   |                    |
| Password                                 |                   |                    |
| ••••                                     | • • •             |                    |
| Show password                            |                   |                    |
| Advanced options                         |                   | ~                  |
|                                          |                   | CONNECT            |
|                                          | CANCEL            | CONNECT            |

- 1. Choose the "BHSU-Secure" wireless network.
- 2. Leave the "EAP Method" option set to PEAP.
- 3. Leave "Phase 2 Authentication" set to None.
- 4. Under "CA Certificate" choose "Do not validate" or leave as "(Unspecified)"
- 5. Under "Identity" enter your email address. For example, jane.smith@bhsu.edu.
- 6. Leave the "Anonymous Identity" option blank.
- 7. Enter your password in the "Password" field. The password should match your normal email password.
- 8. Click the "Connect" button. You should now be successfully connected to the BHSU-Secure network.

Please contact the BHSU Helpdesk if you have any issues at 605-642-6580.